## Sådan ændrer du din midlertidige UNI-LOGIN adgangskode

1. Tilslut din PC til det trådløse netværk "SKOLENET"

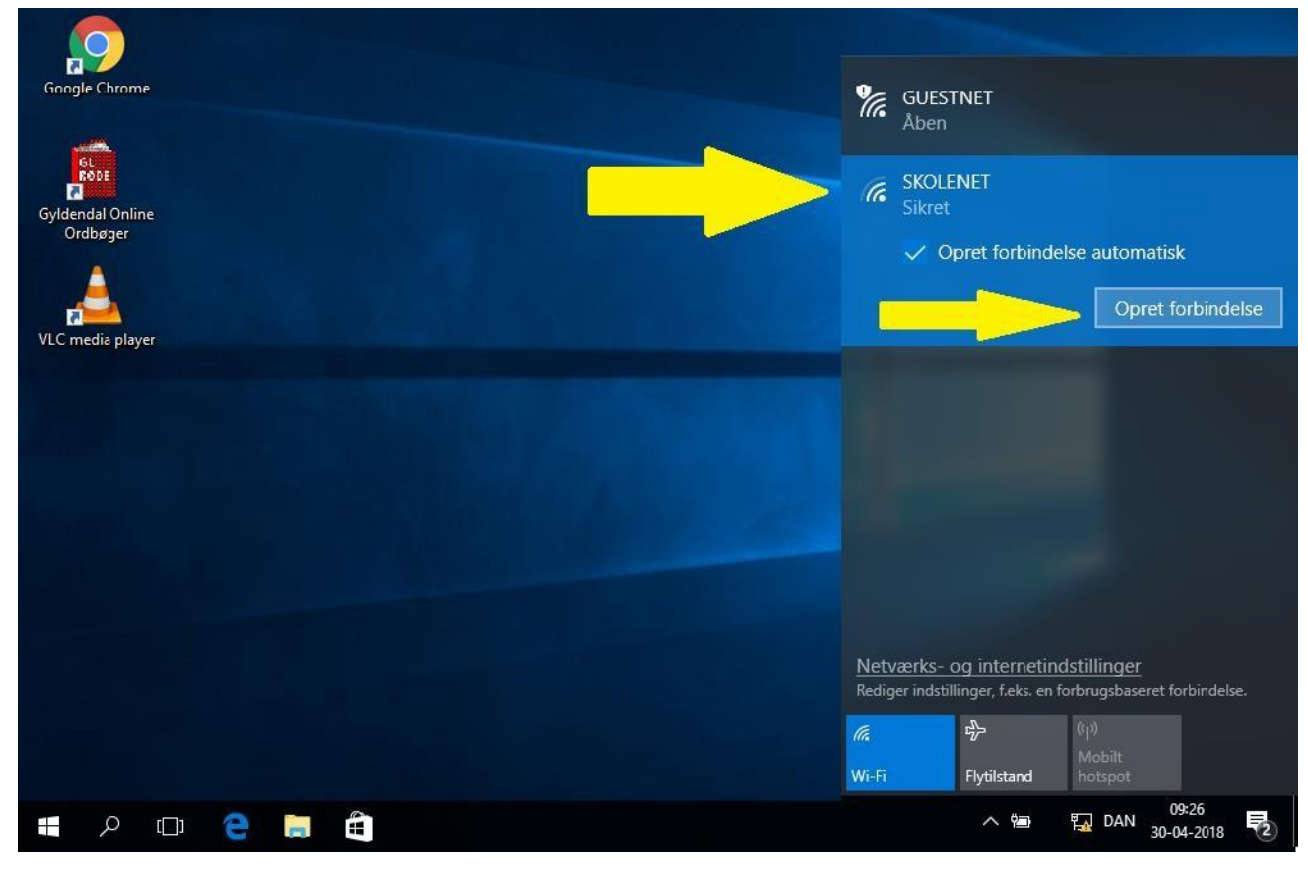

2. Skriv dit udleverede brugernavn og din midlertidige adgangskode (**Temp** + de sidste 4 tal i dit cpr. nr.)

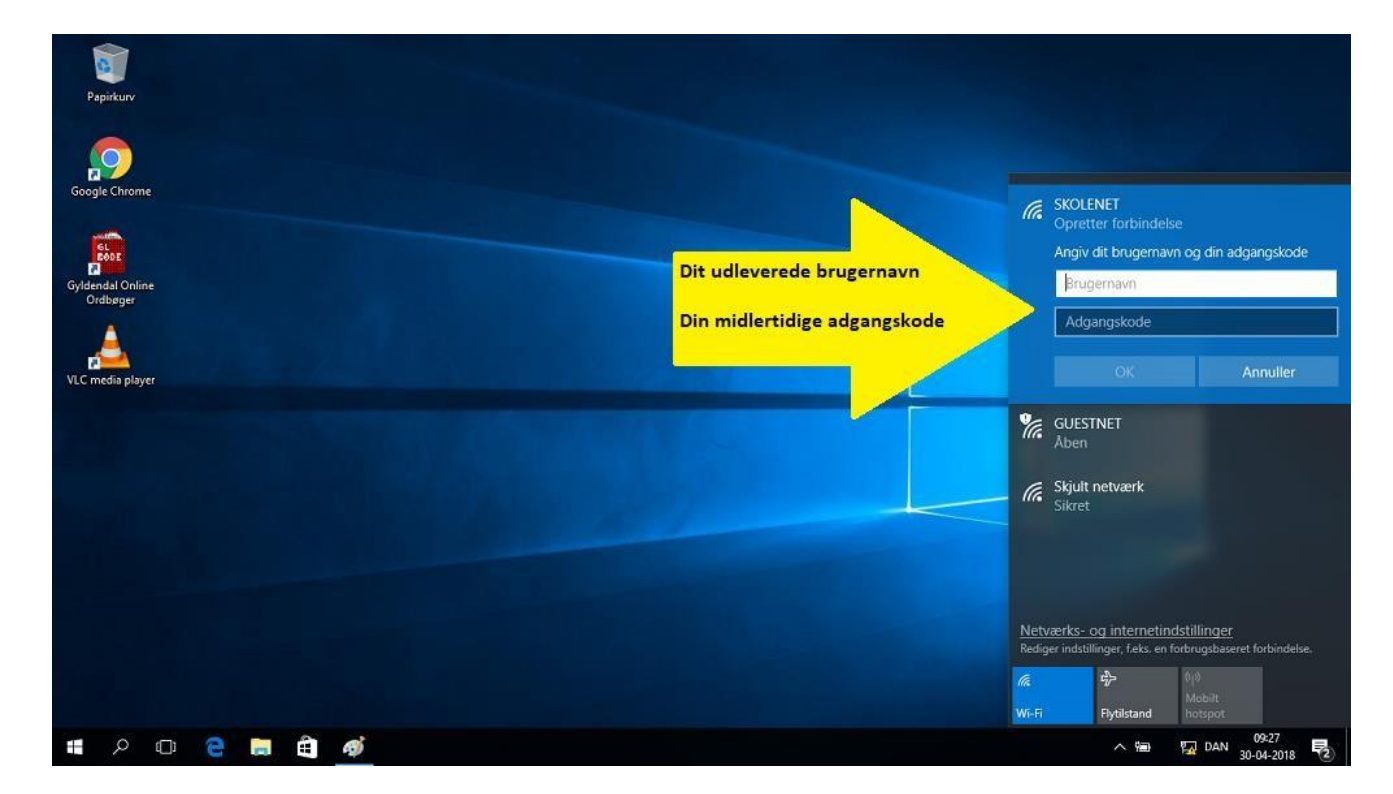

## 3. Opret forbindelse

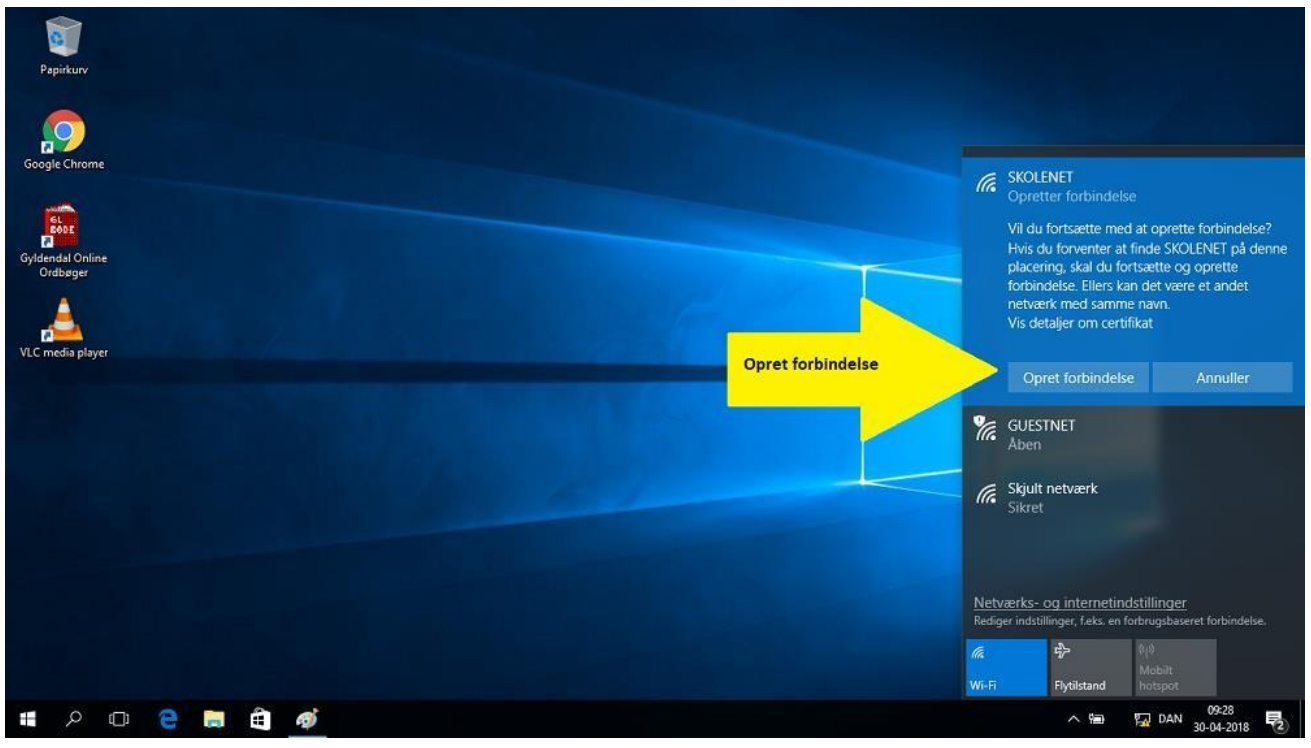

4. Vælg din nye adgangskode

Bemærk at dit kodeord <u>skal indeholde</u> mindst 8 tegn og <u>skal indeholde</u> mindst et stort bogstav, et lille bogstav og et tal. Kodeordet må ikke være dele af dit eget navn. Her ser du eksempler på kodeord, der overholder betingelserne: **Faktum18** eller fx **Fido2019** 

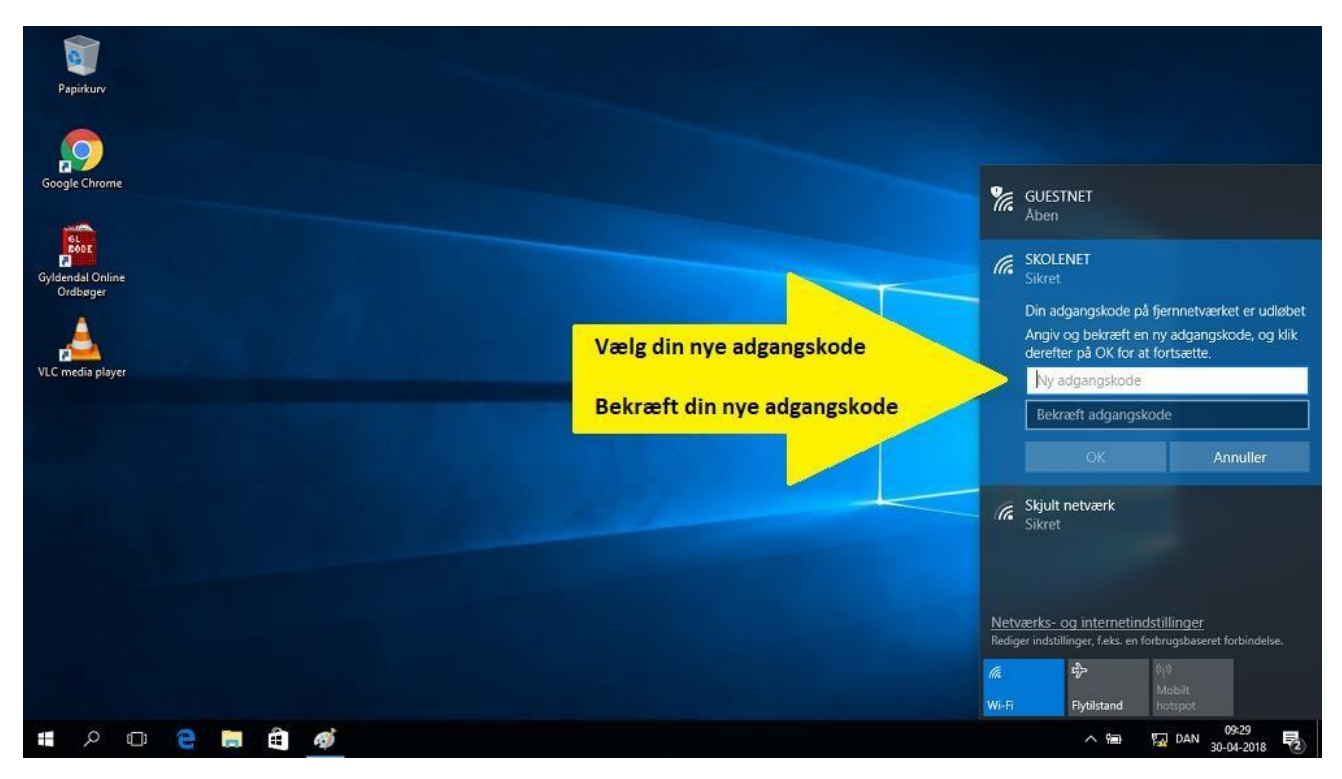